# **คู่มือการใช้งาน Organization** เมนูโครงสร้างข้อมูลองค์กร

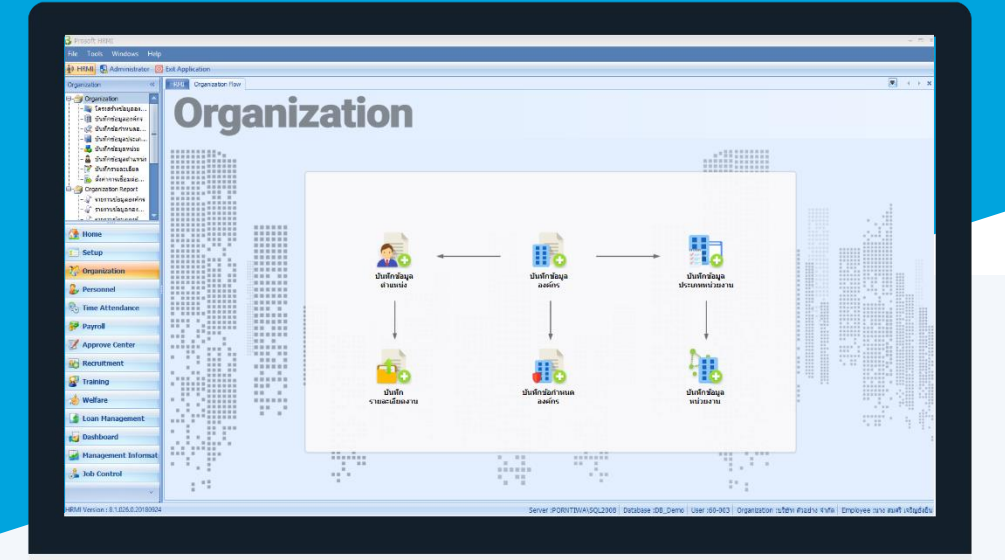

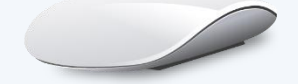

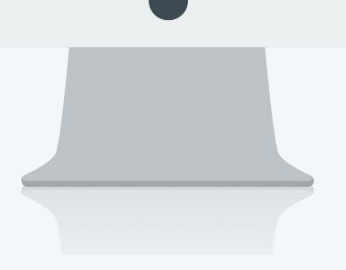

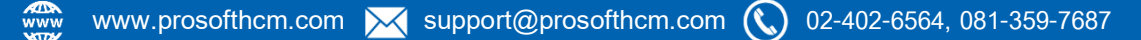

# สารบัญ

| Oran | niza | tion |
|------|------|------|
| Diga | IIZc | IUON |
|      |      |      |

| เมนูโครงสร้างข้อมูลองค์กร | <u>1</u> |
|---------------------------|----------|
| Organization Chart        | 2        |
| Organization List         | <u>2</u> |
| Position Chart            | <u>3</u> |
| Position List             | <u>3</u> |
| Employee Chart            | <u>4</u> |
| Employee List             | <u>4</u> |
| Option สำหรับทุกหน้าจอ    | <u>5</u> |

# เมนูโครงสร้างข้อมูลองค์กร

ใช้สำหรับแสดงข้อมูลโครงสร้างขององค์กรที่มีการจัดการไว้ในรูปแบบ Flow Chart และตารางข้อมูล โดยสามารถ เลือกได้ว่าจะให้แสดงข้อมูลของหน่วยงานใดบ้าง เช่น โครงสร้างองค์กร, โครงสร้างหน่วยงาน หรือโครงสร้างพนักงาน เป็นต้น ซึ่งข้อมูลที่แสดงจะมาจากการบันทึกข้อมูลในเมนูต่าง ๆ ใน Organization ไว้

ผู้ใช้สามารถเข้าถึงหน้าจอได้โดยเลือก "Organization" > "โครงสร้างข้อมูลองค์กร" จากนั้นจะปรากฏหน้าจอข้อมูล โครงสร้างองค์กร ดังรูป

# โครงสร้างองค์กร : List

| រ | โครงสร้างข้อมูลองค์กร |                                |                                                             |                             |             |  |  |
|---|-----------------------|--------------------------------|-------------------------------------------------------------|-----------------------------|-------------|--|--|
|   | 🖁 Edit 🛛 💥 Delete     |                                |                                                             |                             | 🖉 Options 🗸 |  |  |
| ι | ook for ทั้งหมด       | •                              | Q. Find                                                     | View 🏲 ทั้งหมด              |             |  |  |
|   | TempCode              | TempName                       | Remark                                                      | 🌔 โครงสร้างองค์กร           |             |  |  |
|   | > T001                | Template Organization (System) | แสดงข้อมูลโครงสร้างองค์กร (Default จากระบบ ไม่สามารถลบได)   | Org Che 🎦 โครงสร้างสำนหน่ง  |             |  |  |
|   | T002                  | Template Position (System)     | แสดงข้อมูลโครงสร้างตำแหน่ง (Default จากระบบ ไม่สามารถลบได)  | Position 🏲 โครงสร้างหนักงาน |             |  |  |
|   | T003                  | Template Employee (System)     | แสดงข้อมูลโครงสร้างพนักงาน (Default จากระบบ ไม่สามารถลบได้) | Employee Chart              | V           |  |  |
|   |                       |                                |                                                             |                             |             |  |  |
|   |                       |                                |                                                             |                             |             |  |  |

สำหรับปุ่มต่าง ๆ ของหน้า List จะมีฟังก์ชั่นการใช้งานดังนี้

Edit : ใช้สำหรับ "แก้ไขรายการ" โดยเลือกรายการที่ต้องการแก้ไขแล้ว Click Edit หรือทำการ Double Click ที่รายการนั้นๆ

🚾 🏲 แสดงทั่งหมด 🛛 : ใช้สำหรับ "กรองรายการต่าง ๆ" เช่น แสดงทั้งหมด, Active (ใช้งาน), Inactive (ไม่ใช้งาน)

Options : ใช้สำหรับจัดการการแสดงผลหรือการกรองข้อมูลในตาราง รวมไปถึงการเพิ่ม View ตามที่ผู้ใช้ ต้องการ ซึ่งมีรายละเอียดดังนี้

- Scoup By Box
  : ใช้สำหรับเลือก "จัดกลุ่มตาม Column" โดยการลากคอลัมน์ที่ต้องการจัด กลุ่มไปวางไว้แถบ Group Box ด้านบน Column
   Character Filter
   : ใช้สำหรับ "ค้นหาตามอักษร" โดยการ Click ตัวอักษรที่ต้องการ
   : ใช้สำหรับ "ค้นหาข้อมูลแต่ละ Column" โดยจะค้นหาจากตัวอักษรแรกของ ข้อมูลแต่ละ Column
  - 🚯 View By Management : ใช้สำหรับจัดการการแสดงข้อมูลรายการ โดยผู้ใช้สามารถเพิ่ม View ได้เอง

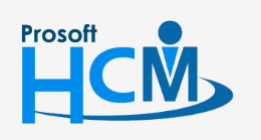

♀ 2571/1 ซอฟท์แวร์รีสอร์ท ถนนรามคำแหง แขวงหัวหมาก เขตบางกะปี กรุงเทพฯ 10240

02-402-6560, 081-359-7687

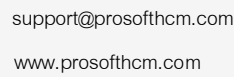

Ш

287 หมู่ 5 ต.สันทรายน้อย อ.สันทราย จ.เชียงใหม่ 50210

#### Organization Chart

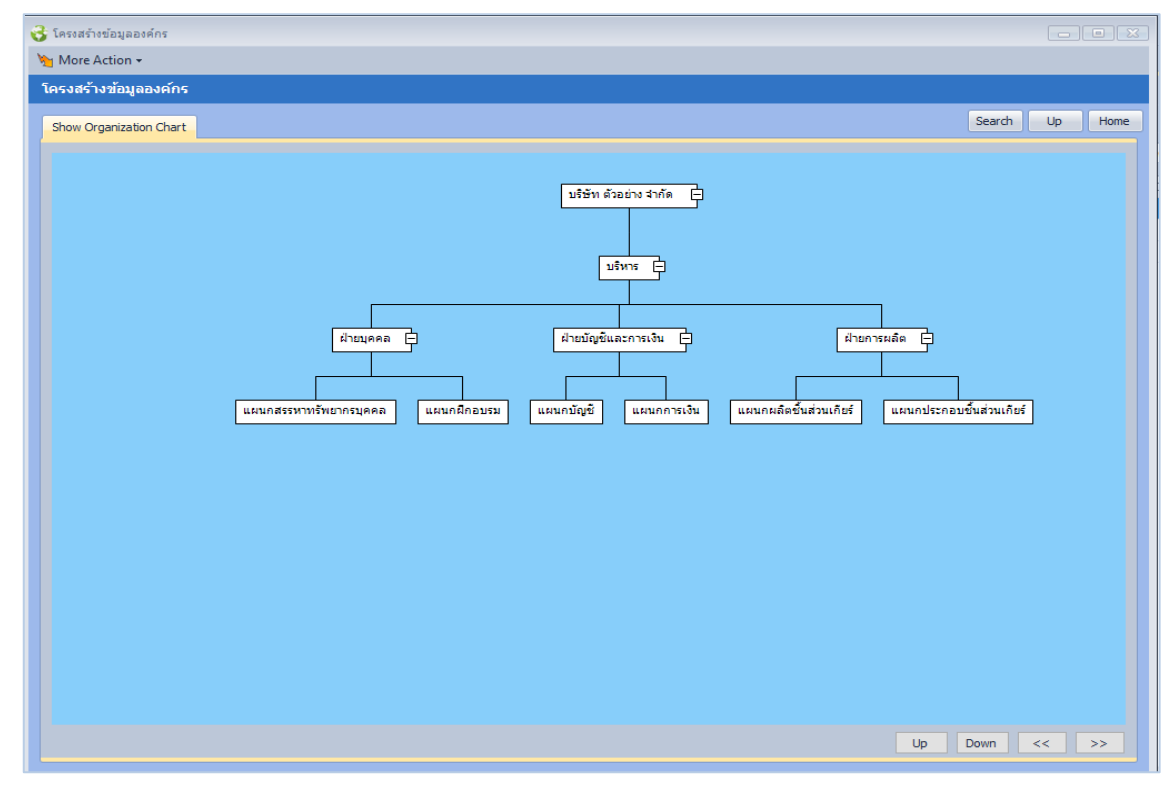

#### Organization List

| organization Name                                                                                              | Organization UnitType Name | Organization Unit Name   |
|----------------------------------------------------------------------------------------------------|----------------------------|--------------------------|
| บริษัท ตัวอย่าง จำกัด                                                                                          | บริหาร                     | บริหาร                   |
| บริษัท ตัวอย่าง จำกัด                                                                                          | ฝ่าย                       | ฝ่ายบุคคล                |
| บริษัท ตัวอย่าง จำกัด                                                                                          | ฝ่าย                       | ฝ่ายบัญชีและการเงิน      |
| บริษัท ตัวอย่าง จำกัด                                                                                          | ฝ่าย                       | ฝ่ายการผลิต              |
| บริษัท ตัวอย่าง จำกัด                                                                                          | แผนก                       | แผนกสรรหาทรัพยากรบุคคล   |
| บริษัท ตัวอย่าง จำกัด                                                                                          | แผนก                       | แผนกฝึกอบรม              |
| บริษัท ตัวอย่าง จำกัด                                                                                          | แผนก                       | แผนกบัญชี                |
| บริษัท ตัวอย่าง จำกัด                                                                                          | แผนก                       | แผนกการเงิน              |
| บริษัท ตัวอย่าง จำกัด                                                                                          | แผนก                       | แผนกผลิตชิ้นส่วนเกียร์   |
|                                                                                                    |                            |                          |
| บรษท ตวอยาง จำกด                                                                                               | แผนก                       | แผนกประกอบขึ้นส่วนเกียร์ |
| שנשנה איניים איניים איניים איניים איניים איניים איניים איניים איניים איניים איניים איניים איניים איניים איניים | <b>LIANN</b>               | แผนกประกอบขึ้นส่วนเกียร์ |

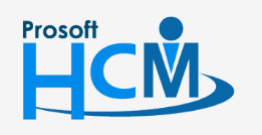

♀ 2571/1 ซอฟท์แวร์รีสอร์ท ถนนรามคำแหง แขวงหัวหมาก เขตบางกะปี กรุงเทพฯ 10240

♀ 287 หมู่ 5 ต.สันทรายน้อย อ.สันทราย จ.เชียงใหม่ 50210

02-402-6560, 081-359-7687

support@prosofthcm.com

www.prosofthcm.com

 $\sim$ 

### ตัวอย่าง โครงสร้างตำแหน่ง

#### **Position Chart**

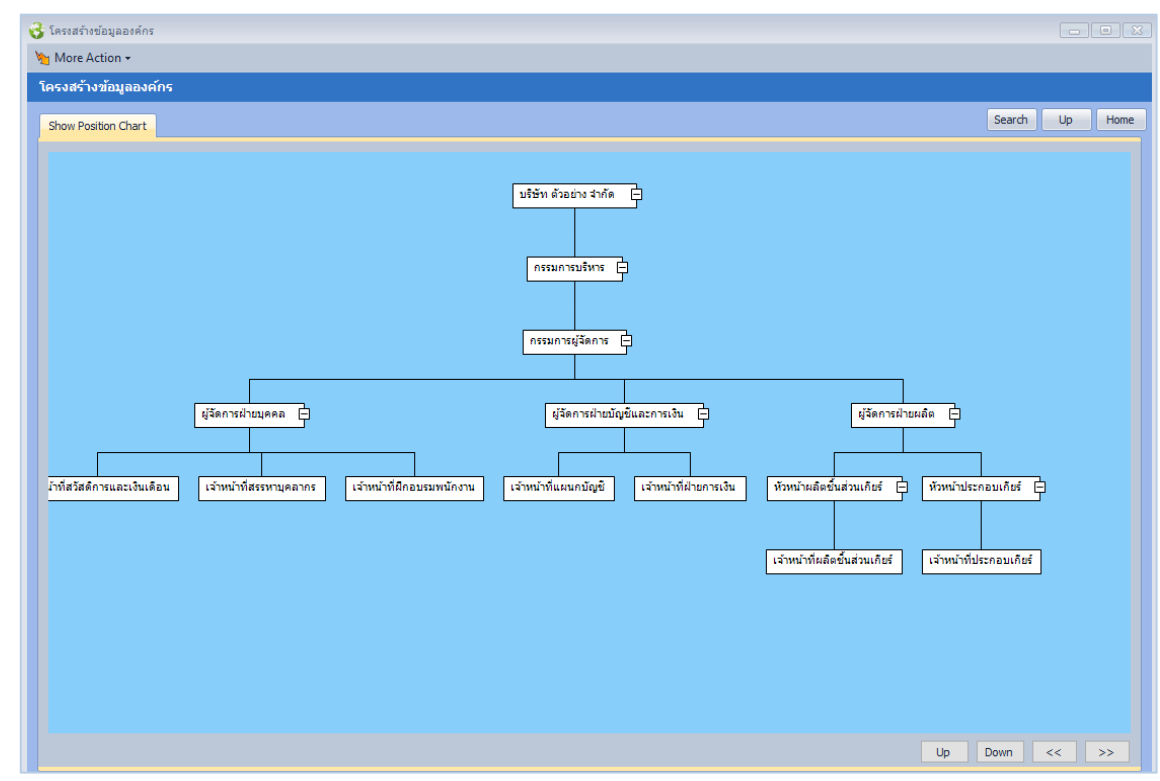

#### **Position List**

| Organization Name        | Position                         | Remark |
|--------------------------|----------------------------------|--------|
| บริษัทตัวอย่าง จำกัด     | กรรมการบริหาร                    |        |
| บริษัท ตัวอย่าง จำกัด    | กรรมการผู้จัดการ                 |        |
| บริษัท ตัวอย่าง จำกัด    | ผู้จัดการฝ่ายบุคคล               |        |
| บริษัท ตัวอย่าง จำกัด    | เจ้าหน้าที่สวัสดิการและเงินเดือน |        |
| บริษัท ตัวอย่าง จำกัด    | เจ้าหน้าที่สรรหาบุคลากร          |        |
| บริษัท ตัวอย่าง จำกัด    | เจ้าหน้าที่ฝึกอบรมพนักงาน        |        |
| บริษัทตัวอย่าง จำกัด     | เจ้าหน้าที่รับ - ส่งเอกสาร       |        |
| บริษัท ตัวอย่าง จำกัด    | ผู่จัดการฝ่ายบัญชีและการเงิน     |        |
| บริษัท ตัวอย่าง จำกัด    | เจ้าหน้าที่แผนกบัญชี             |        |
| บริษัท ตัวอย่าง จำกัด    | เจ้าหน้าที่ฝ่ายการเงิน           |        |
| บริษัท ตัวอย่าง จำกัด    | ผู้จัดการฝ่ายผลิต                |        |
| บริษัท ตัวอย่าง จำกัด    | หัวหน้าผลิตชิ้นส่วนเกียร์        |        |
| บริษัท ตัวอย่าง จำกัด    | เจ้าหน้าที่ผลิตชิ้นส่วนเกียร์    |        |
| บริษัท ตัวอย่าง จำกัด    | พัวหน้าประกอบเกียร์              |        |
| บริษัท ตัวอย่าง จำกัด    | เจ้าหน้าที่ประกอบเกียร์          |        |
| ؇ 4 Record 1 of 15 🕨 💓 🚺 |                                  |        |
|                          |                                  |        |
|                          |                                  |        |

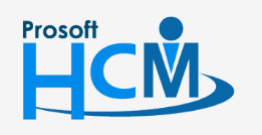

♀ 2571/1 ซอฟท์แวร์รีสอร์ท ถนนรามคำแหง แขวงหัวหมาก เขตบางกะปี กรุงเทพฯ 10240

♀ 287 หมู่ 5 ต.สันทรายน้อย อ.สันทราย จ.เซียงใหม่ 50210

02-402-6560, 081-359-7687

support@prosofthcm.com

www.prosofthcm.com

 $\sim$ 

# ตัวอย่าง โครงสร้างพนักงาน

#### **Employee Chart**

| 😵 โครงสร้างข้อมูลองค์กร                                                                                                    |    |                                          |          |        |
|----------------------------------------------------------------------------------------------------|----|------------------------------------------|----------|--------|
| More Action -                                                                                                    |    |                                          |          |        |
| โครงสร้างข้อมูลองค์กร                                                                                                    |    |                                          |          |        |
| Show Engloyee Chart                                                                                                    |    | Search                                   | Up       | Home   |
| Down Employee Chert        ufern drachts strik        60-001        una mändi stelgigi        60-002        una mändi stelgigi        60-002        una mändi stelgigi        00-002        una mändi stelgigi        00-002        una mändi stelgigi        una mändi stelgigi | ΰn | 60-999<br>111 2764<br>60-999<br>11127 10 | i curter | ]<br>] |
|                                                                                                    | Up | Down                                     | <<       | >>     |

#### **Employee List**

|     | Auto Heigth<br>Employee Code | Title       | Name               | Birth Date | Position                   | View Card                                                                                                    |
|-----|------------------------------|-------------|--------------------|------------|----------------------------|----------------------------------------------------------------------------------------------------|
| >   | 4500001                      | นาย         | ทดสอบ เพิ่มข้อมูล  | 05/02/2504 | ผู้จัดการฝ่ายบัญชีและการ   | No image data                                                                                                    |
|     | 60-001                       | นาย         | สมศักดิ์ เจริญยิ่ง | 04/01/2503 | กรรมการบริหาร              | e de la companya de la companya de l |
|     | 60-002                       | นาย         | สมรักษ์ เจริญยิ่ง  | 10/02/2515 | กรรมการผู้จัดการ           |                                                                                                    |
|     | 60-003                       | นาง         | สมศรี เจริญยิ่ง    | 05/03/2516 | ผู้จัดการฝ่ายบุคคล         |                                                                                                    |
|     | 60-004                       | นาย         | สมสมร โชคดี        | 25/09/2518 | ผู้จัดการฝ่ายบัญชีและการ   | No image data                                                                                                    |
|     | 60-005                       | นาย         | สมหมาย การดี       | 31/07/2519 | ผู้จัดการฝ่ายผลิต          | No image data                                                                                                    |
|     | 60-006                       | นางสาว      | สมฤดี รักษา        | 06/07/2520 | เจ้าหน้าที่สวัสดิการและเงิ | No image data                                                                                                    |
| 144 | 📢 🖣 Record 1                 | l of 21 🕨 🕨 | ► HI <             |            |                            | ▶                                                                                                    |

Auto Height 🛛 : เลือก 🗹 เพื่อปรับการแสดงในตารางให้สูงตามอัตราส่วนของรูปภาพ

View Card

: การเรียกดูบัตรพนักงานที่มีอยู่ในระบบ

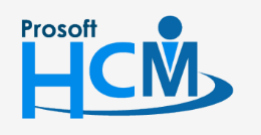

♀ 2571/1 ซอฟท์แวร์รีสอร์ท ถนนรามคำแหง แขวงหัวหมาก เขตบางกะปี กลุงเทพฯ 10240

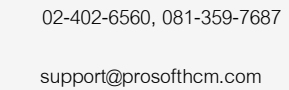

www.prosofthcm.com

 $\sim$ 

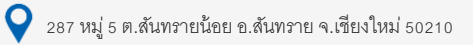

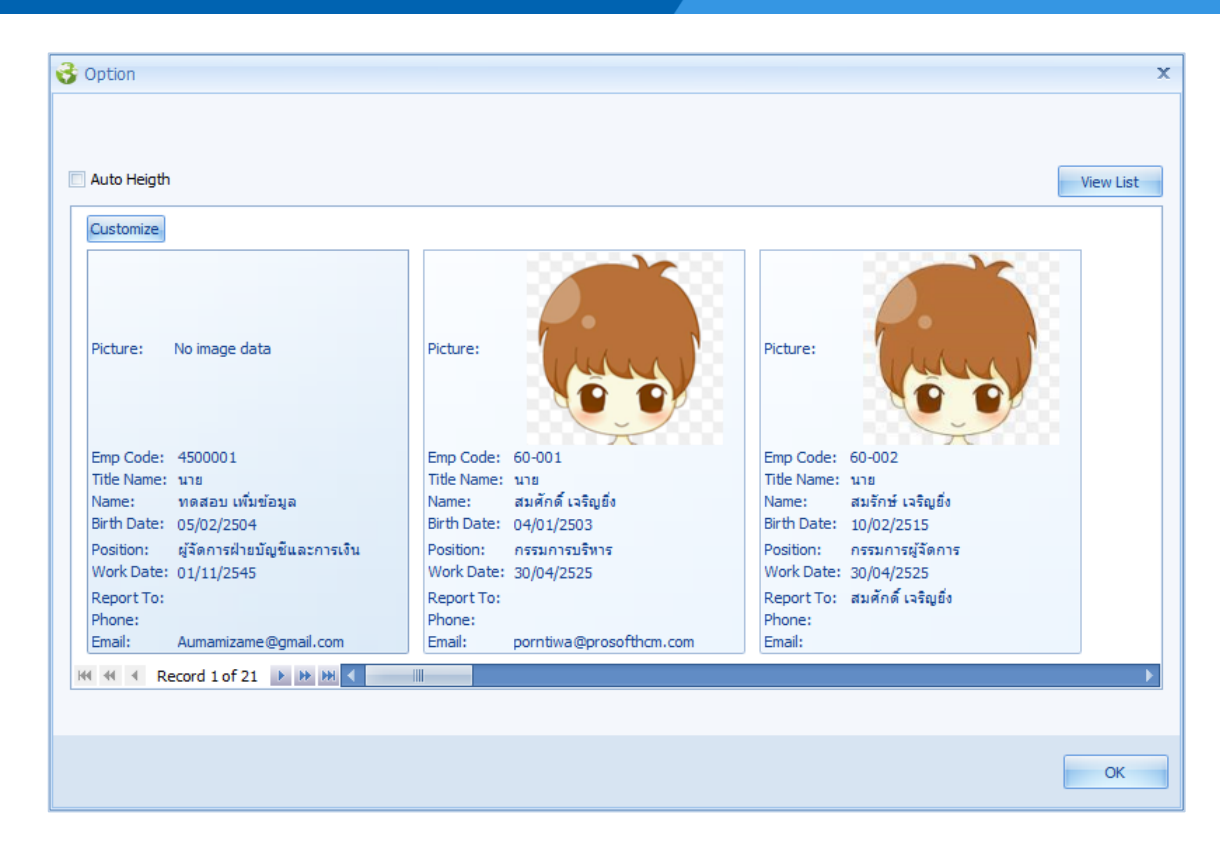

| View List | : เลือกปุ่ม | View List | เพื่อกลับไปหน้า List          |
|-----------|-------------|-----------|-------------------------------|
| Customize | : เลือกปุ่ม | Customize | เพื่อเลือกข้อมูลที่จะนำมาแสดง |

### Option สำหรับทุกหน้าจอ

More Action : สามารถกำหนด View ได้ว่าจะให้เป็นแบบแนวตั้งหรือแนวนอน (ทุกโครงสร้าง)

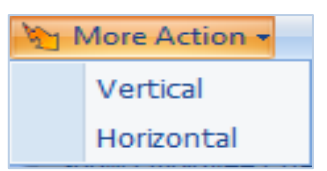

Vertical : เลือกการแสดงผลเป็นแนวตั้ง

Horizontal : เลือกการแสดงผลเป็นแนวนอน

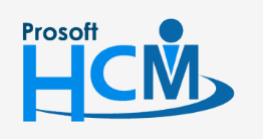

♀ 2571/1 ซอฟท์แวร์รีสอร์ท ถนนรามคำแหง แขวงหัวหมาก เขตบางกะปี กรุงเทพฯ 10240

02-402-6560, 081-359-7687

 $\sim$ 

support@prosofthcm.com www.prosofthcm.com

♀ 287 หมู่ 5 ต.สันทรายน้อย อ.สันทราย จ.เชียงใหม่ 50210

<<

>>

| Search | : เลือกปุ่ม <sup>Search</sup> เพื่อค้นหาหน่วยงาน, ตำแหน่งและพนักงาน |
|--------|---------------------------------------------------------------------|
|        | Search X                                                            |
|        | รหัสพนักงาน นางสมศรีเจริญยิ่ง ···                                   |
|        | รูปแบบที่แสดง Chart 💌<br>Chart List                                 |
|        | OK Cancel                                                           |
|        |                                                                     |
| Up     | : เลือกปุ่ม 💷 เพื่อเลื่อนหน้าจอขึ้น                                 |
| Home   | : เลือกปุ่ม 🌆 เพื่อเลื่อนหน้าจอกลับมาตรงกลางของโครงสร้าง            |
| Down   | : เลือกปุ่ม <sup>Down</sup> เพื่อเลื่อนหน้าจอลง                     |

- : เลือกปุ่ม < เพื่อเลื่อนหน้าจอไปทางซ้าย
- : เลือกปุ่ม 🔛 เพื่อเลื่อนหน้าจอไปทางขวา

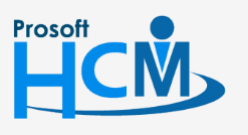

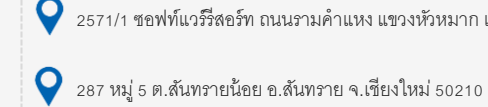

♀ 2571/1 ซอฟท์แวร์รีสอร์ท ถนนรามคำแหง แขวงหัวหมาก เขตบางกะปี กรุงเทพฯ 10240

02-402-6560, 081-359-7687

 $\sim$ 

support@prosofthcm.com www.prosofthcm.com